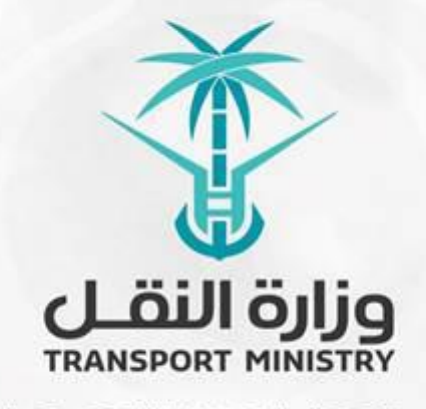

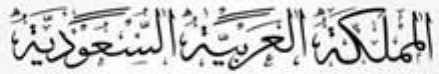

وَزارَة النَّقُل بوابة الوزارة و الخدمات الإلكترونية

# دلیل استخدام

## خدمة طلب اعتماد إنتاج البيتومين المحسن

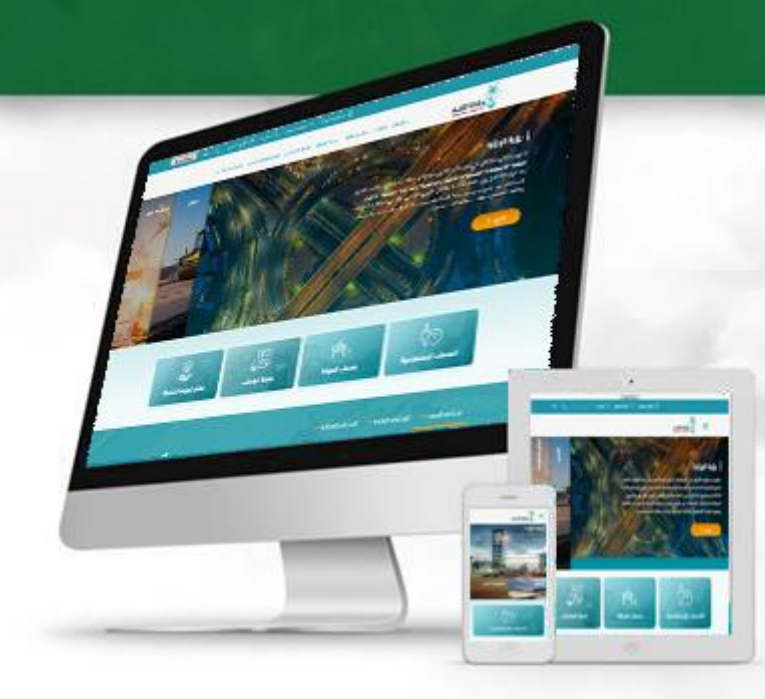

### المحتويات

| 3 | تسجيل الدخول | 1. |
|---|--------------|----|
|   |              |    |
| 5 | تقديم الطلب  | 2. |
|   |              |    |
| 7 | حالة الطلب   | 3. |

## 1. تسجيل الدخول

قم بتسجيل الدخول إلى البوابة من خلال إدخال اسم المستخدم وكلمة المرور:

|                    | لنقل<br>MOT eServices Pe                      | بوابة خدمات وزارة ال<br>ortal |   |
|--------------------|-----------------------------------------------|-------------------------------|---|
| وزارة النقـل       | someone@motext.gov.s<br>Password<br>Login / J | 53<br>تسجيل دخوا              | - |
| TRANSPORT MINISTRY | Register<br>Activate user                     | مستخدم جدید<br>تفعیل مستخدم   |   |
|                    | Forget password                               | نسيت كلمة المرور              |   |
|                    |                                               |                               |   |

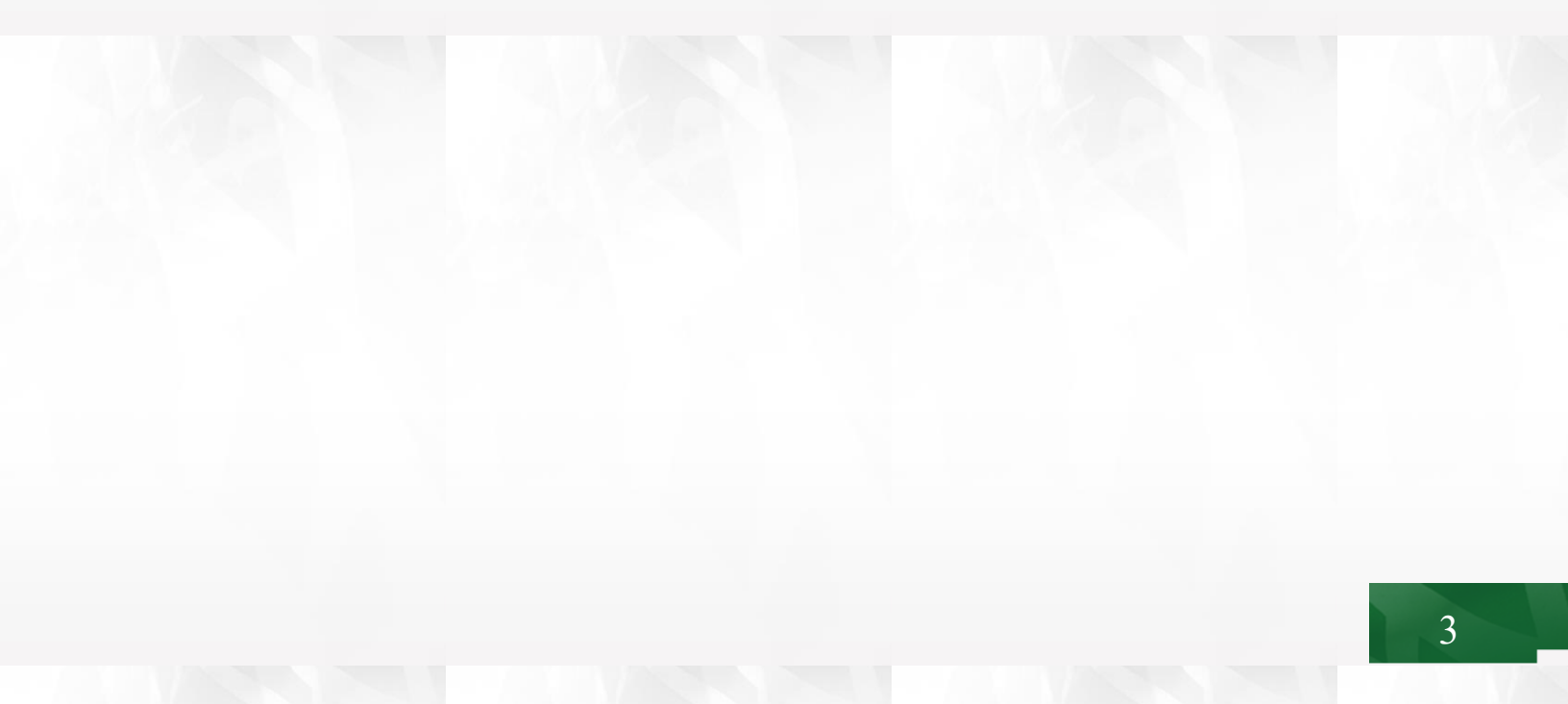

### بعد تسجيل الدخول انقر على نظام الجودة كما هو موضح في الشاشة التالية:

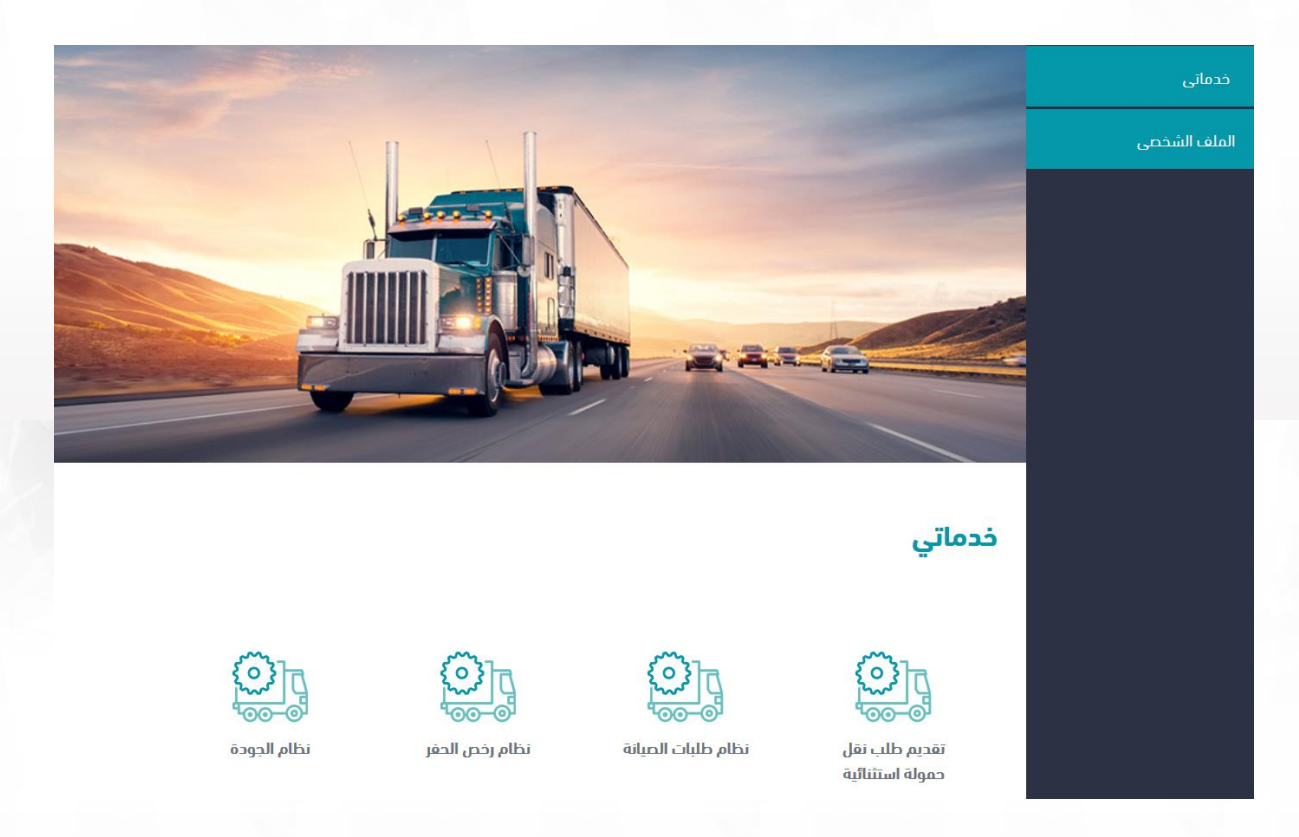

#### 2. تقديم الطلب

انقر على طلب إنتاج البيتومين المحسن ثم قم بتعبئة البيانات الخاصة بالمصنع وبيانات المادة المحسنة ودرجة الأداء المطلوب إعتمادها.

عند إختيار مصنع يتم طلب رقم رخصة تشغيل مصنع للتحقق من سريانها من خلال التكامل مع
 الهيئة السعودية للمدن الصناعية ومناطق التقنية كما هو موضح في الشاشة التالية:

| •   🕰                                                                                                    |                                                                                                    | وزارة النقدي                                            |
|----------------------------------------------------------------------------------------------------|----------------------------------------------------------------------------------------------------|---------------------------------------------------------|
| الأوبعاء ١٧ ممادي الثانية (١٤) هـ (٢/ ٢-٤ م. ٢٢-٤٤) م. ٢                                                                                                    |                                                                                                    | يرتامج<br>المقادلين                                     |
|                                                                                                    |                                                                                                    |                                                         |
|                                                                                                    |                                                                                                    | الطلبات المعدمة<br>طلب إعتماد المعاد المستحدمة في أنشاء |
|                                                                                                    |                                                                                                    | Idig)                                                   |
|                                                                                                    |                                                                                                    | dلب اعتماد إبتاج المواد الادصفة                         |
|                                                                                                    |                                                                                                    | طلب اعتماد إنتاج البناومين المحسن                       |
|                                                                                                    | At the second                                                                                            | طلب اعتماد انتام دمانات الطوق                           |
|                                                                                                    |                                                                                                    |                                                         |
|                                                                                                    | من صلاحية رخصة المصنع وهي صالحة.                                                                         | • تم التحقق                                             |
|                                                                                                    | ,                                                                                                    | بيانات المطا                                            |
| نوم الطلب "                                                                                                    | نوع الممتع                                                                                               |                                                         |
| <ul> <li>basic core</li> <li>Caracterization</li> </ul>                                                                                                    | - 2350 ()<br>1910 - 1                                                                                    | K                                                       |
|                                                                                                    | رذهة المعنو "                                                                                            |                                                         |
|                                                                                                    | يتم إنخال رقم رخصة تشغيل النصنع (19224                                                                   | )                                                       |
| مقدم الطلب                                                                                                    | اسم المتشاة "                                                                                            |                                                         |
| Angle Tage Tag                                                                                                    | Stand And Statement And                                                                                  |                                                         |
| رقم الجوال "<br>١٩٨٥/٢٩٩٩ - ١٩٩٩ - ١٩٩٩ - ١٩٩٩ - ١٩٩٩ - ١٩٩٩ - ١٩٩٩ - ١٩٩٩ - ١٩٩٩ - ١٩٩٩ - ١٩٩٩ - ١٩٩٩ - ١٩٩٩ - ١٩<br>١٩٩٩ - ١٩٩٩ - ١٩٩٩ - ١٩٩٩ - ١٩٩٩ - ١٩٩٩ - ١٩٩٩ - ١٩٩٩ - ١٩٩٩ - ١٩٩٩ - ١٩٩٩ - ١٩٩٩ - ١٩٩٩ - ١٩٩٩ - ١٩٩٩ - ١٩٩٩ -                                                                                                     | مفلة                                                                                                    |                                                         |
| تابية تقدمه الطلب                                                                                                    | بيرد المستخدم *                                                                                          |                                                         |
| 18 الأرساء، جمادی الثانیة، 1441                                                                                                    | audai amer@mot.gov.sa                                                                                    |                                                         |
| إددائيات الموضع                                                                                                    | المدينة "                                                                                                |                                                         |
|                                                                                                    | فضلا اختر المدينة                                                                                        |                                                         |
| And a main of and a main of a main of a main o | endler sede rade:                                                                                        |                                                         |
|                                                                                                    | لمطلوب اعتمادها                                                                                          | درجة الاداء ا                                           |
| لسبة المحسن                                                                                                    | درجة الدداء اسم اليوليمر                                                                                 |                                                         |
|                                                                                                    | فملا اختر                                                                                                |                                                         |
|                                                                                                    |                                                                                                    | المرفقات                                                |
| شوادة منشأ للمواد الذام                                                                                                    | خطاب بطلب اعتماد المنتجات محددا فيه الفرش من استخدامها ومصدرها ونوعها <sup>.</sup>                       |                                                         |
| يمكنك سحب وإسقاط النلف منا                                                                                                    | بعذلك ستب وإسقاط ألعلف منا                                                                               |                                                         |
| قطة فيط الجودة للمعلج<br>بمكن بعد وإسقاط البلية، منا التركيم                                                                                                    | اللوراق القاصة يتطبيقات المواد والدقتيارات والمواصفات الفنية المطبقة عليها<br>بحذلك سحب وإستاط لتعلف منا |                                                         |
| مرفقات افرى                                                                                                    | مخطط طبوغرافي لموقر المعنع                                                                               |                                                         |
|                                                                                                    |                                                                                                    |                                                         |

عند إختيار مورد تظهر لك البيانات المطلوب تعبئتها كما هو موضح في الشاشة التالية:

| manufacture of a second state of the second          |                                                                            | anli                             |
|------------------------------------------------------|----------------------------------------------------------------------------|----------------------------------|
| الدهد کا جمادی انتریه ۱۸۱ م ۱۹۷۱ م ۲۳٬۵۷۱ م ۱۳٬۹۷۱ م |                                                                            | رىسى<br>لمقاولىن                 |
|                                                      |                                                                            | البات المقدمة                    |
|                                                      |                                                                            |                                  |
| 1                                                    |                                                                            | 140 I                            |
|                                                      |                                                                            | ى اعتماد (بناج المواد الادمناء   |
|                                                      |                                                                            | للب اعتماد وتام البياومين المحسن |
|                                                      | AT THE REAL                                                                | Child Child Call Shield Ca       |
|                                                      |                                                                            |                                  |
|                                                      | يانات المعنو                                                               |                                  |
| لوم الطلب "                                          | نوع المعلم "                                                               |                                  |
| sease state                                          | 330 0                                                                      |                                  |
| ن تديد اعلماد                                        | 0 ممتع                                                                     |                                  |
| مقدم الطلب                                           | اسم المنشأة "                                                              |                                  |
|                                                      | Charland? Modil Royal ppil                                                 |                                  |
| يقم الجوال "                                         | مفلة                                                                       |                                  |
|                                                      | alic studiae                                                               |                                  |
| تاريخ تقديم الطلب "                                  | يريد المستقدم                                                              |                                  |
| 15 تالدد , جمادی الثلیام 1447                        |                                                                            |                                  |
| إدداليات الموقع                                      | المدينة *                                                                  |                                  |
|                                                      | فضلا اختر المدينة                                                          |                                  |
|                                                      | billio set face                                                            |                                  |
|                                                      | رجة الدداء المطلوب اعتمادها                                                | •                                |
| نسية المحسن                                          | درچة الاداء                                                                |                                  |
| āssag -                                              | مصلا اختر                                                                  |                                  |
|                                                      | لمرفقات                                                                    | 0                                |
| شوادة منشأ للمواد الخام                              | فطاب بطلب اعتماد المنتجات محددا فيه الغرض من استخدامها ومحدرها وتوعها "    | - 10 C                           |
| يمكنك سحب واسفاط الملف منا                           | يعكنك سحب وإسقاط المثقب متنا                                               |                                  |
| قطة فيط الجودة للمصلع                                | الأوراق الذامة بتطبيقات المواد والاختبارات والمواصفات الفتية المطبقة عليها |                                  |
| يمكنك سحب وإسفاط الملف، هم ا                         | بعذنك سحب وإسفاط الملف هبا                                                 |                                  |
| and address                                          | مخطط طبوغراقي لموقع المصلو                                                 |                                  |
|                                                      |                                                                            |                                  |

#### 3. حالة الطلب

سيتم إشعارك بحالة الطلب من خلال البريد الإلكتروني والحساب الخاص بك على بوابة الوزارة الإلكترونية كما هو موضح في الشاشة التالية:

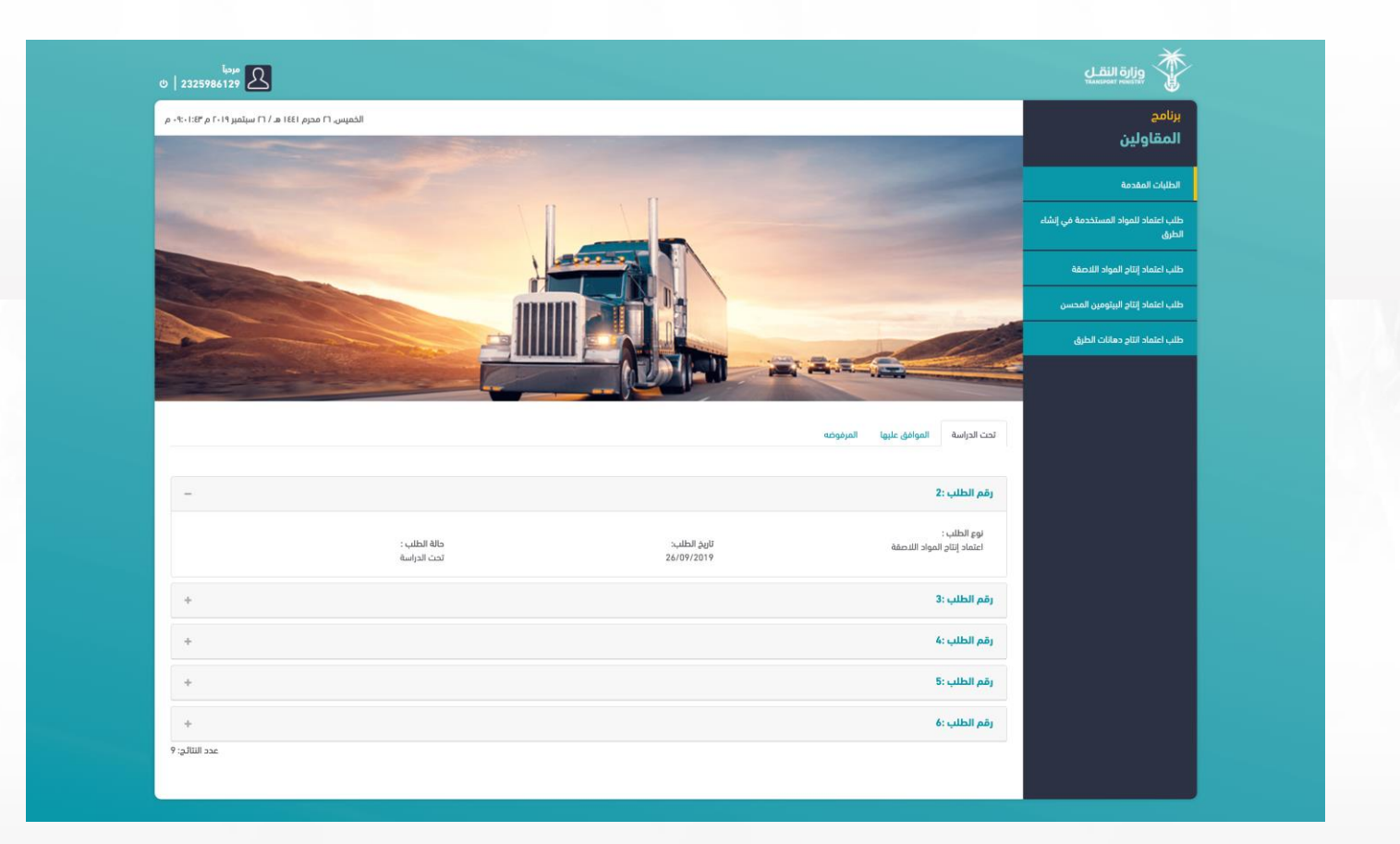

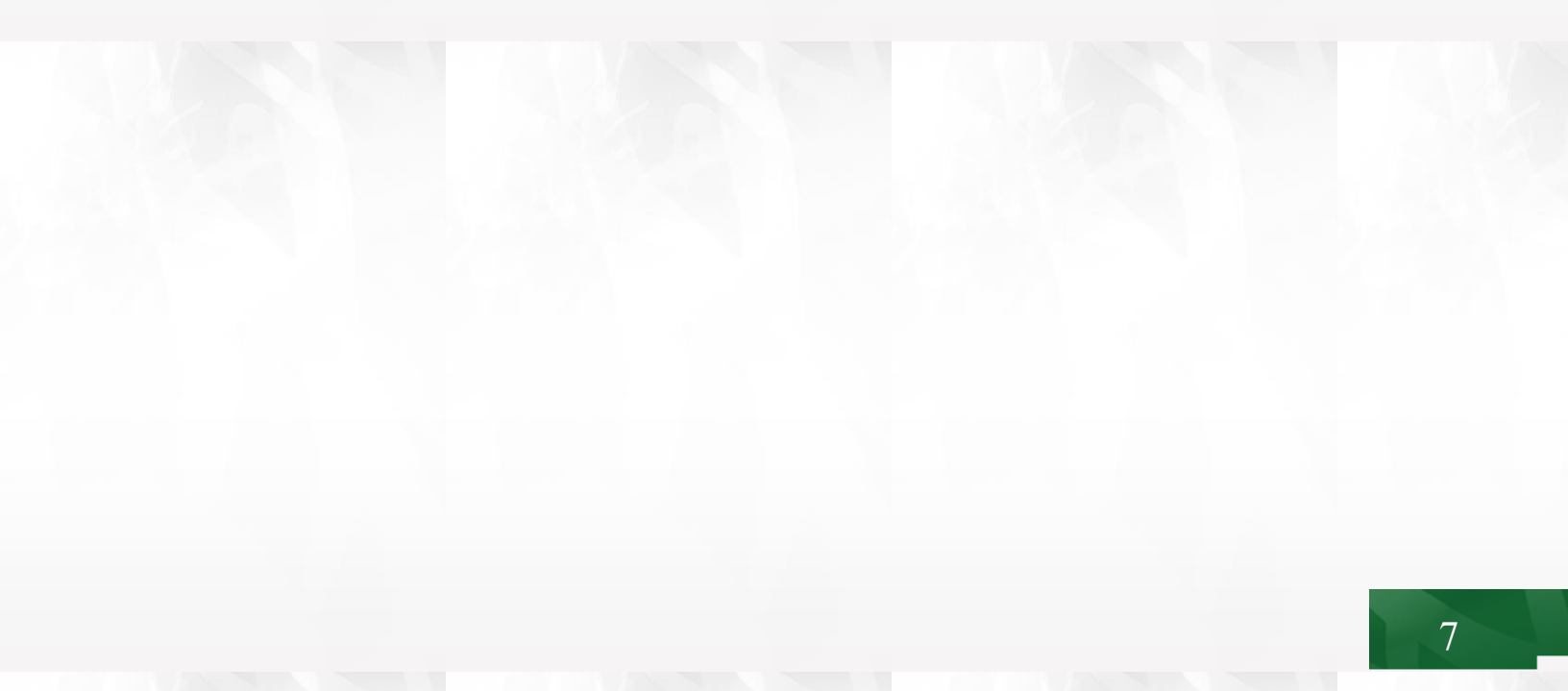